## Anisotrope et anticrénelage sous Rhino

## POUR ATI

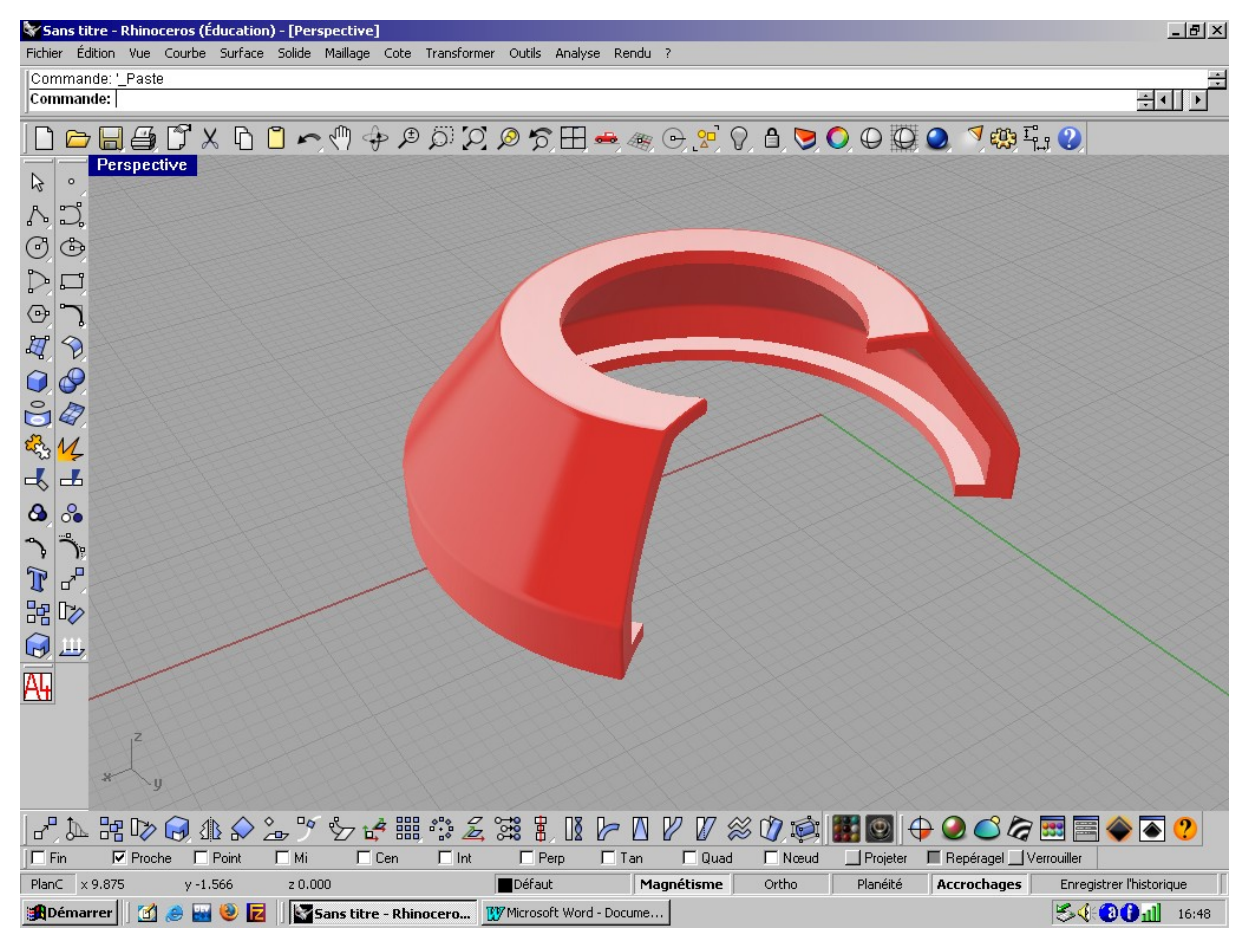

Vous pouvez constater que l'objet à ces cotés crénelés. Le but de ce petit tutoriel et de minimiser au maximum les crénelures .

1 lancer le panneau de configuration de la carte graphique.

Boutons droit de la souris puis « propriétés » puis « paramètre » puis « avancer »

| Général<br>Gestion des couleurs                                                             | Carte  <br>411 Options<br>  411 Affic  | Écran                            | │ Réso<br>otation │<br>∕™ Couleu | olution des problèmes<br>an Superposition<br>r DpenG |
|---------------------------------------------------------------------------------------------|----------------------------------------|----------------------------------|----------------------------------|------------------------------------------------------|
| Paramètres princip                                                                          | Performance<br>optimale                | Qualité ->                       | <b>I</b> Para<br>perso           | mètres de<br>onnalisation                            |
| Paramètres de pers<br>- Filtrage anisotrope<br>Préférence d'aj                              | <b>connalisation</b><br>oplication     | chantillons : •<br>16X 2         | 2× 4×                            | . <b> </b>                                           |
| Anticrénelage<br>Préférence d'ap<br>Résolution maximal                                      | oplication <sup>E</sup><br>e : 800*600 | chantillons :<br>4X              | O Performa                       | nce © Qualité                                        |
| Préférence de texture<br>Niveau de détail du<br>mipmap :<br>Attendre la Sync<br>Verticale : | : Haute<br>Haute<br>Désactivé          | Qualité<br>Qualité<br>par défaut | <- Perform                       | ance   Qualité -><br>                                |
|                                                                                             | [                                      | Paramètres de                    | compatibilité                    | Défauts                                              |

Commencez par décochez les casse Préférence d'application puis cliquer sur le bouton appliquer. En suit rendez vous dans l'onglet Direct3D

et faite de même

| ropriétés de (Moniteurs multiples) et MOBILITY RADEON 7500                                                                                                    |
|----------------------------------------------------------------------------------------------------|
| Gestion des couleurs Affichages Affic Couleur Affichages Général Carte Écran Résolution des problèmes Affic Direct3D Affichages Affic Rotation Affic Superposition |
| Paramètres principaux       DIRECTED         <- Performance                                                                                                    |
| Paramètres de personnalisation         Filtrage anisotrope         Echantillons :         Préférence d'application         16X         2X       4X         8X      |
| Anticrénelage       Echantillons :       Performance       Qualité         Préférence d'application       4×                                                       |
| Préférence de texture : Haute Qualité   Niveau de détail du   mipmap :   Attendre la Sync   Verticale :   Préférence d'application                                 |
| Paramètres de compatibilité Défauts OK Annuler Appliquer Aide                                                                                                    |

une fois que vous aurez appliquer les modification et cliquer sur OK , repasser à Rhino puis regarder le résultat

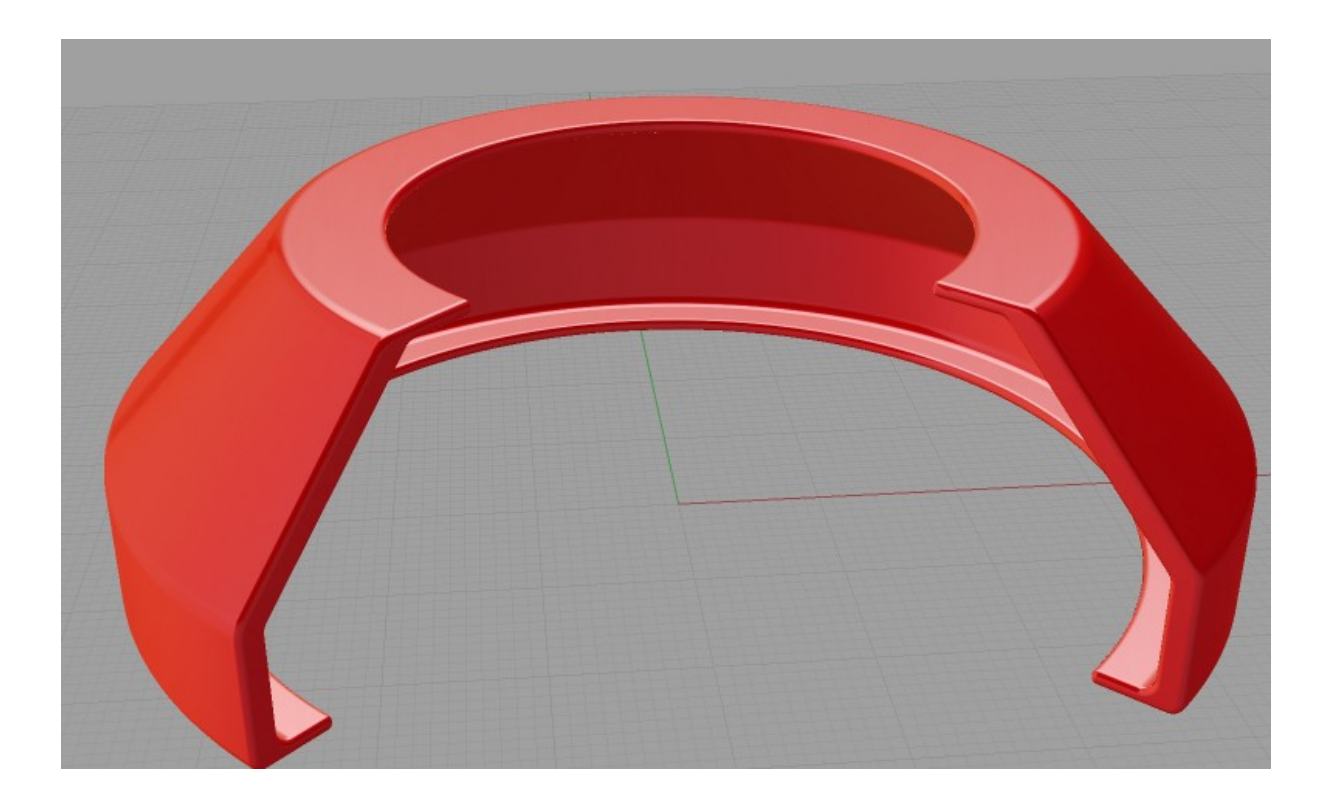

et voilà le résultat mais on peut encore améliorer la qualité de l'image

il suffit pour cela de changer la résolution de l'écran. Ici c'est du 1024\*768 je vous recommande du 1280\*1024.

pour les carte graphique Nvidia je ferait un nouveau tutoriel.

Cette méthode marche aussi pour d'autre logiciels.